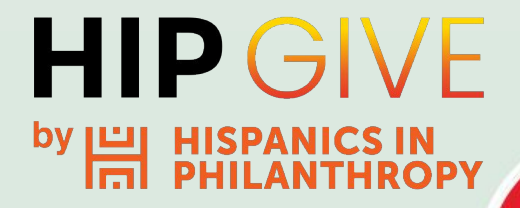

# Guía para activar Proyecto Crowdfunding

# **Peer to Peer**

**HIPGive.org** es la plataforma de herramientas digitales de Hispanics in Philanthropy que posibilita la movilización de recursos para proyectos de impacto social en el continente americano.

En esta guía aprenderás cómo usar la funcionalidad "Peer to Peer" para crear sub-campañas individuales de tu campaña de crowdfunding.

El enfoque es únicamente en las características técnicas de la plataforma. En caso de querer mayor orientación sobre las estrategias que debes emplear tu campaña de crowdfunding, favor de participar en nuestras capacitaciones o escribirnos al correo hipgive@hiponline.org

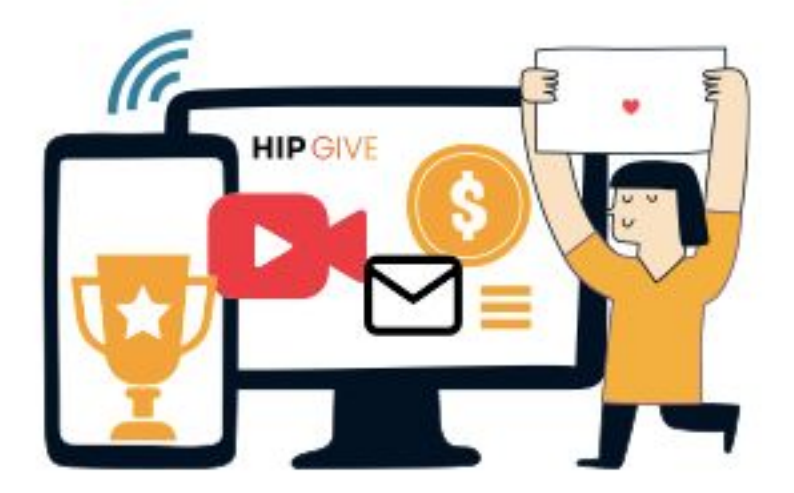

### ¿Qué son las campañas Peer to Peer?

#### Pasos para crear un proyecto Peer to Peer

1.Crear un nuevo usuario - Organización
 2. Crear el proyecto Peer to Peer - Organización
 3. Invita a tu Promotor/a a la plataforma HIPGive - Organización
 4. Completar el proyecto Peer to Peer - Promotores
 5. Enviar proyecto a revisión - Promotores
 6. Revisión y envío del proyecto para publicación - Organización

#### **Preguntas frecuentes**

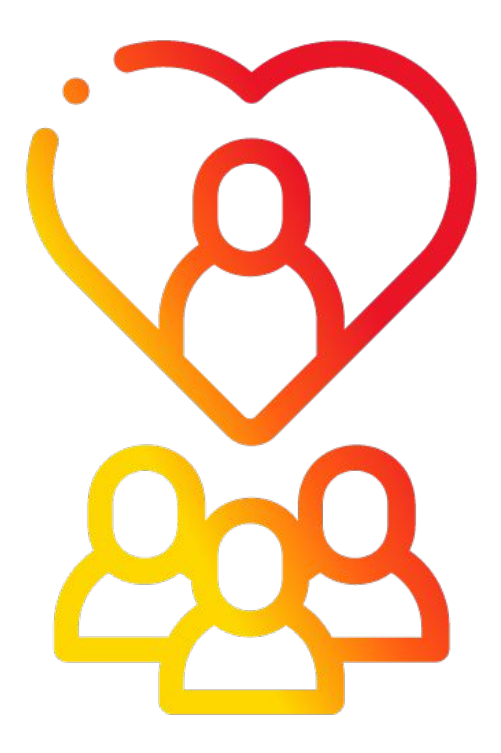

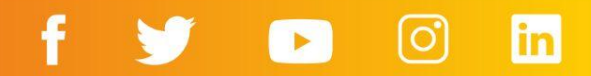

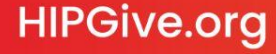

# ¿Qué son las campañas Peer to Peer?

Las campañas Peer to Peer son sub-campañas individuales que puedes activar como parte de tu campaña general de crowdfunding.

- Agrega personas a tu campaña para que actúen como personas embajadoras o crowdfunders individuales.
- Cada persona usa sus redes de contactos personales para pedir aportaciones y sus resultados se verán en su página individual.
- Las páginas individuales están dentro de tu proyecto general y los fondos recaudados por ellos contribuirán al objetivo financiero general.
- Quien administra el proyecto podrá rastrear y segmentar las transacciones para conocer los resultados de cada individuo.

Pasos para crear un proyecto Peer to Peer

## 1. Crear un nuevo usuario - Organización

Una vez que tu proyecto de **crowdfunding está publicado:** 

- Entra a la sección de Miembros
- Da clic en la parte derecha arriba para crear usuario
- Llena sus datos y selecciona el tipo de perfil "Peer to Peer"
- Da clic en Agregar

#### **HIP**GIVE

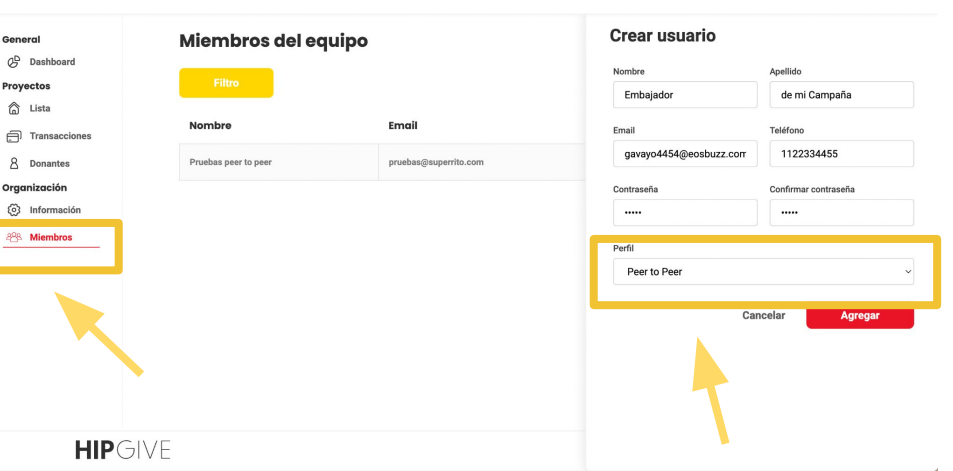

ENG / ESP Cerrar sesión

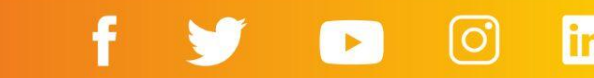

### 2. Crear el proyecto Peer to Peer - Organización

Dentro de tu proyecto de Crowdfunding, da clic en el botón **"Peer to Peer"** 

| Dashboard     | Detalle del proyecto 🛛 📀                |                                                 | Organización Regre               |  |
|---------------|-----------------------------------------|-------------------------------------------------|----------------------------------|--|
| Lista         | Información General Contenido en Inglés | Contenido en Español Banners Recompensas Actual | izaciones Resultado Peer to Peer |  |
| Transacciones | Nombre del proyecto                     |                                                 | ID del proyecto                  |  |
| Donantes      | Proyecto para Peer to Peer              | f086b1e46aeef                                   |                                  |  |
| nización      | Meta                                    | Tipo de moneda                                  | Status                           |  |
| Información   | 5000                                    | USD ~                                           | published                        |  |
| Miembros      | Fecha de inicio                         | Fecha de finalización                           | URL del proyecto                 |  |
|               | 19/04/2022                              | 19/05/2022                                      | proyecto_para_peer_to_peer       |  |
|               | País                                    | Estado                                          | Campaña                          |  |
|               | México                                  | Cludad de México ~                              |                                  |  |
|               | Categoría                               | Subcategoría                                    |                                  |  |
|               | Paz ~ Paz, Justicia e Insti             |                                                 | uciones Sólidas                  |  |
|               | Nombre del propietario                  | Correo del propietario                          |                                  |  |
|               | Pruebas peer to peer                    | pruebas@superrito.com                           | pruebas@superrito.com            |  |

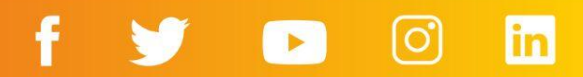

- Selecciona el perfil del usuarix que se hará cargo de esta campaña Peer to Peer
- Ponle un nombre provisional a esta campaña. Es importante que sepas que la persona embajadora, podrá cambiar el nombre del proyecto
- Da clic

en

"Crear"

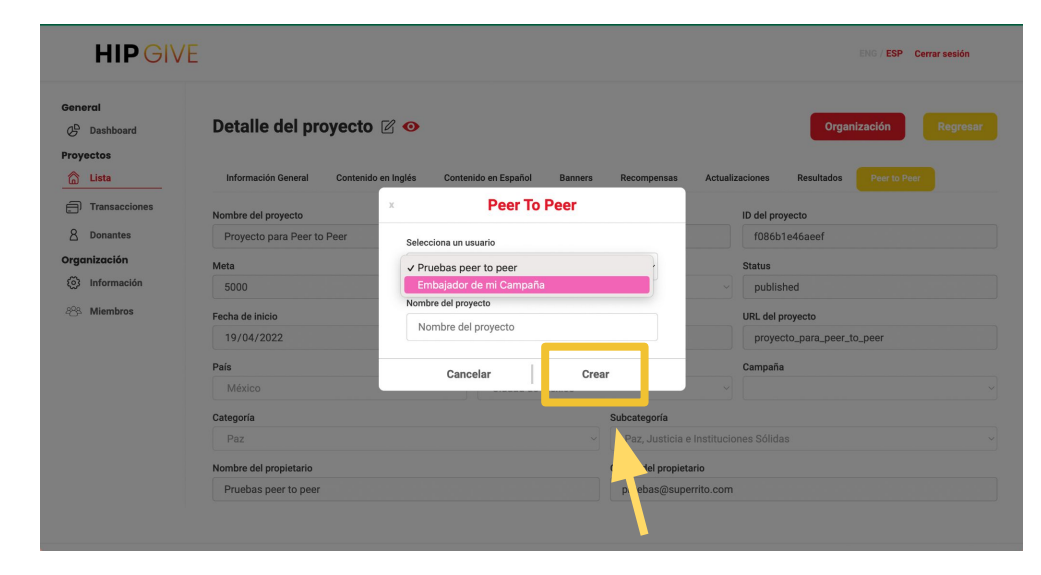

F

-

in

### 3. Invita a tu Promotor/a a la plataforma HIPGive -Organización

- Una vez que el proyecto Peer to Peer está creado, es momento de avisarle a tu Promotor/a que ingrese a la plataforma con el correo y contraseña con el cual le has creado el usuario para que complete el proyecto.
- Debe ingresar desde link: el https://hipgive.org/es/login

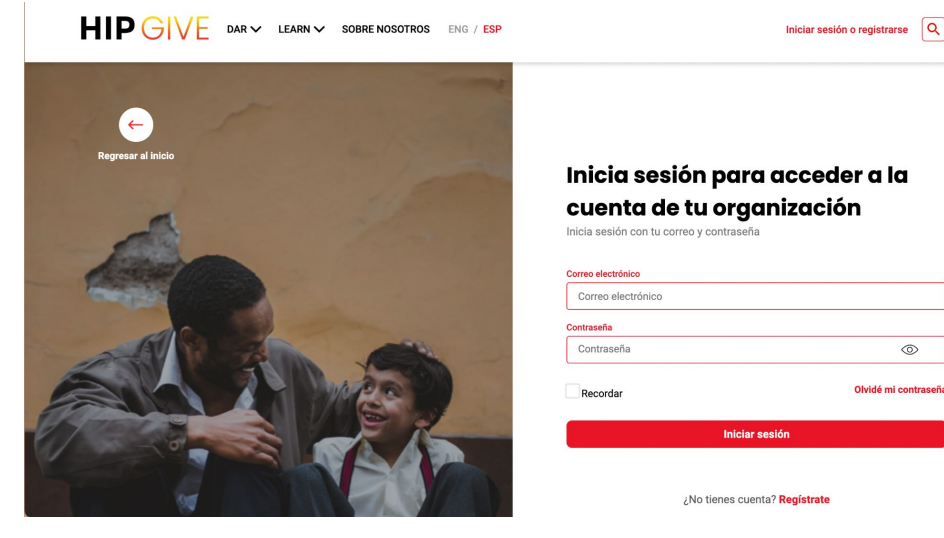

 $\odot$ 

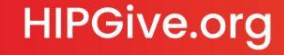

### 4. Completar el proyecto Peer to Peer - Promotores

• Cuando tu promotor/a haya accedido a la plataforma, deberá dar clic en el lápiz con recuadro para entrar al modo edición.

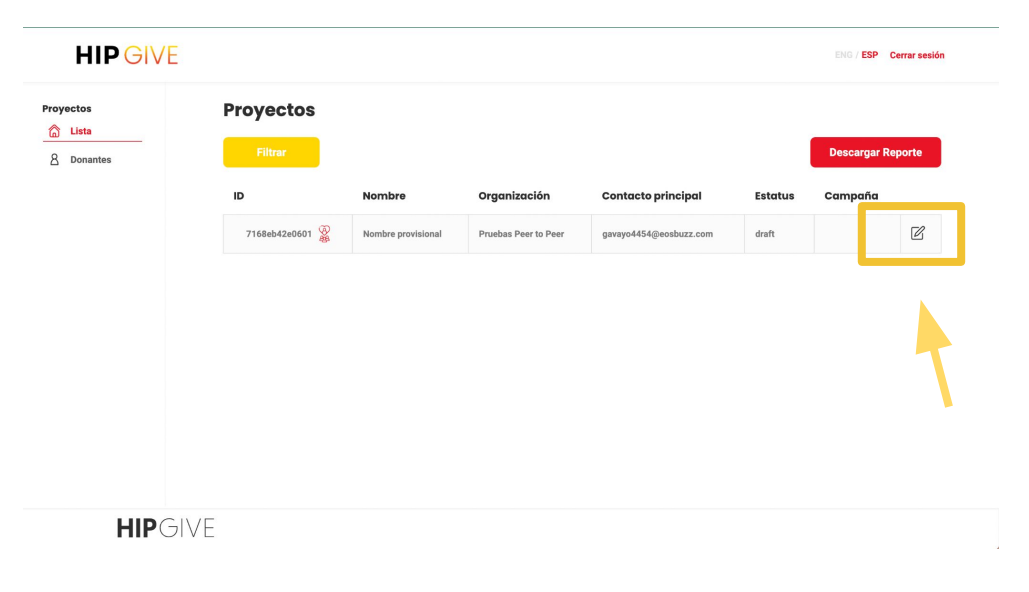

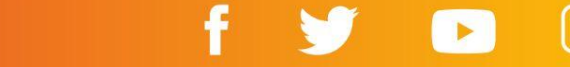

Tu promotor/a podrá:

- Cambiar el título
- Decidir la meta de su proyecto (debe ser menor a la meta del proyecto madre)
- Decidir las fechas de inicio y fin (deben estar dentro del rango de fechas del proyecto madre)
- Agregar contenido en inglés y español
- Incluir imágenes y/o video en la parte de banner.

**Consejo:** no olvidar dar clic en "Salvar" antes de pasar a la siguiente pestaña.

| Detalle del proyecto 📓             |                                   |                                  | Solicitar revisión Re       |
|------------------------------------|-----------------------------------|----------------------------------|-----------------------------|
| Información General Contenido en i | Inglés Contenido en Español       | Banners                          |                             |
| Nombre del proyecto                |                                   |                                  | ID del proyecto             |
| Nombre provisional                 |                                   |                                  | 7168eb42e0601               |
| Meta                               | Tipo de moneda                    |                                  | Status                      |
| 5000                               | USD                               |                                  | <ul> <li>✓ draft</li> </ul> |
| Fecha de inicio                    | Fecha de finalizaci               | ión                              | URL del proyecto            |
| 19/04/2022                         | 19/05/2022                        |                                  | nombre_provisional          |
| País                               | Estado                            |                                  | Campaña                     |
| México                             | <ul> <li>Ciudad de Méx</li> </ul> | xico                             | ~                           |
| Categoría                          |                                   | Subcategoría                     |                             |
| Paz                                |                                   | <ul> <li>Subcategoría</li> </ul> |                             |
| Nombre del propietario             |                                   | Correo del propietario           |                             |
|                                    |                                   |                                  |                             |

## f У 🗈 🖸 🖬

### HIPGive.org

**HIP**GIVE

Proyectos

8 Donantes

### 5. Enviar proyecto a revisión - Promotores

Proyectos

🗇 Lista 8 Donant

• Una vez que el proyecto Peer to Peer esté completo, el promotor deberá solicitar revisión de su proyecto a tu organización por medio del botón "Solicitar revisión".

| HIP GIVE                 |                            |                         |                        | ENG / ESP Cerrar sesión     |  |  |
|--------------------------|----------------------------|-------------------------|------------------------|-----------------------------|--|--|
| <b>Lista</b><br>Donantes | Detaile del proyecto 📓 🗹 📀 | ildo en Español Banners |                        | Solicitar revisión Regresar |  |  |
|                          | Nombre del proyecto        |                         |                        | ID del proyecto             |  |  |
|                          | Nombre provisional         | 7168eb42e0601           |                        |                             |  |  |
|                          | Meta                       | Tipo de moneda          |                        | Status                      |  |  |
|                          | 5000                       | USD                     | ~                      | draft                       |  |  |
|                          | Fecha de inicio            | Fecha de finalización   |                        | URL del proyecto            |  |  |
|                          | 19/04/2022                 | 19/05/2022              |                        | nombre_provisional          |  |  |
|                          | País                       | Estado                  |                        | Campaña                     |  |  |
|                          | México                     | Ciudad de México        | ~                      | ~                           |  |  |
|                          | Categoría                  |                         | Subcategoría           |                             |  |  |
|                          | Paz                        | ~]                      | Subcategoría           | ~                           |  |  |
|                          | Nombre del propietario     |                         | Correo del propietario |                             |  |  |
|                          | Embajador de mi Campaña    |                         | gavayo4454@eosbuzz.com |                             |  |  |
|                          | Organización               |                         |                        |                             |  |  |
|                          | Pruebas Peer to Peer       |                         |                        |                             |  |  |

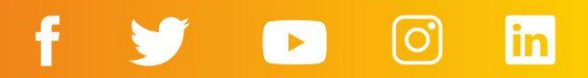

### 6. Revisión y envío del proyecto para publicación -Organización

- Cuando el promotor/a mande el proyecto a revisión, recibirás un correo de notificación
- Entra al proyecto para revisarlo y si todo está bien, puedes enviarlo a revisión para saber está listo para su publicación aue
- El equipo de HIPGive procederá a publicarlo y les llegará un correo de notificación con la URL del proyecto Peer to Peer y sus detalles

| HIP GIVE                                         |                                                   |                                     |                                                  | ENG / ESP Cerrar sesión                |  |  |
|--------------------------------------------------|---------------------------------------------------|-------------------------------------|--------------------------------------------------|----------------------------------------|--|--|
| General<br>C <sup>D</sup> Dashboard<br>Proyectos | Detalle del proyecto 🎡 🖉 📀                        | nido en Español Banners             | Enviar proyecto                                  | o a revisión Organización Regresar     |  |  |
| Transacciones                                    | Nombre del proyecto<br>Nombre provisional         |                                     | ID del proyecto<br>7168eb42e0601                 |                                        |  |  |
| Organización                                     | Meta 5000                                         | Tipo de moneda<br>USD ~             |                                                  | Status<br>under_review                 |  |  |
| 谷 Miembros                                       | Fecha de inicio 19/04/2022                        | Fecha de finalización<br>19/05/2022 | 0                                                | URL del proyecto<br>nombre_provisional |  |  |
|                                                  | País<br>México                                    | Estado<br>Ciudad de México          | ~                                                | Campaña ~                              |  |  |
|                                                  | Categoría<br>Paz                                  | ~                                   | Subcategoría<br>Subcategoría                     |                                        |  |  |
|                                                  | Nombre del propietario<br>Embajador de mi Campaña |                                     | Correo del propietario<br>gavayo4454@eosbuzz.com |                                        |  |  |
|                                                  | Organización<br>Pruebas Peer to Peer              |                                     |                                                  |                                        |  |  |

# **Preguntas frecuentes**

### **Preguntas Frecuentes**

#### ¿Cómo sé que es un proyecto Peer to Peer?

Los proyectos Peer to Peer tienen un ícono a un costado del título que ayuda a identificarlos.

| <b>HIP</b> GIVE   |               |                            |                      |                        |              | ENG / ESP Cerrar sesió |
|-------------------|---------------|----------------------------|----------------------|------------------------|--------------|------------------------|
| Dashboard         | Proyectos     |                            |                      |                        |              |                        |
| oyectos           | Filtrar       |                            |                      | Descarga               | ar Reporte   | Nuevo proyecto         |
| Lista             | ID            | Nombre                     | Organización         | Contacto principal     | Estatus      | Campaña                |
| 3 Donantes        | 7168eb42e06   | Nombre provisional         | Pruebas Peer to Peer | gavayo4454@eosbuzz.com | under_review | Ľ                      |
| <b>janización</b> | f086b1e46aeef | Proyecto para Peer to Peer | Pruebas Peer to Peer | pruebas@superrito.com  | published    | Ľ                      |
| පී Miembros       |               |                            |                      |                        |              |                        |
|                   |               |                            |                      |                        |              |                        |
|                   |               |                            |                      |                        |              |                        |
|                   |               |                            |                      |                        |              |                        |
|                   |               |                            |                      |                        |              |                        |
|                   |               |                            |                      |                        |              |                        |
| HIPGI             | VE            |                            |                      |                        |              |                        |

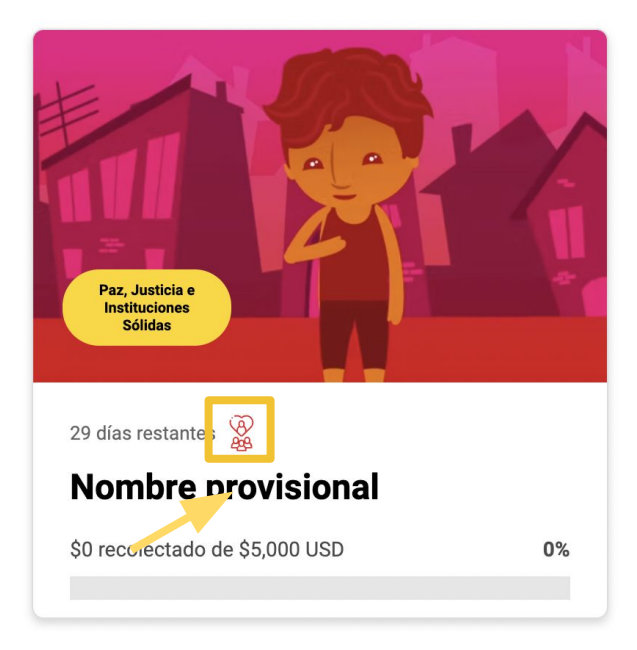

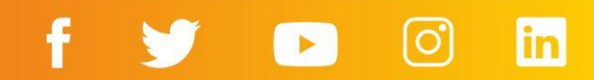

### **Preguntas Frecuentes**

#### ¿Lo recaudado en el proyecto Peer to Peer se refleja en mi proyecto?

Sí, lo recaudado en el proyecto Peer to Peer se refleja también en tu meta.

# ¿Tengo acceso a los datos de las personas que aportaron a través del proyecto Peer to Peer?

Sí, verás que al momento de descargar tu data, aparecen también las aportaciones hechas a través del proyecto Peer to Peer.

En el caso del perfil de la persona embajadora, solo tendrá acceso a los datos de las personas que han hecho las aportaciones a su proyecto Peer to Peer.

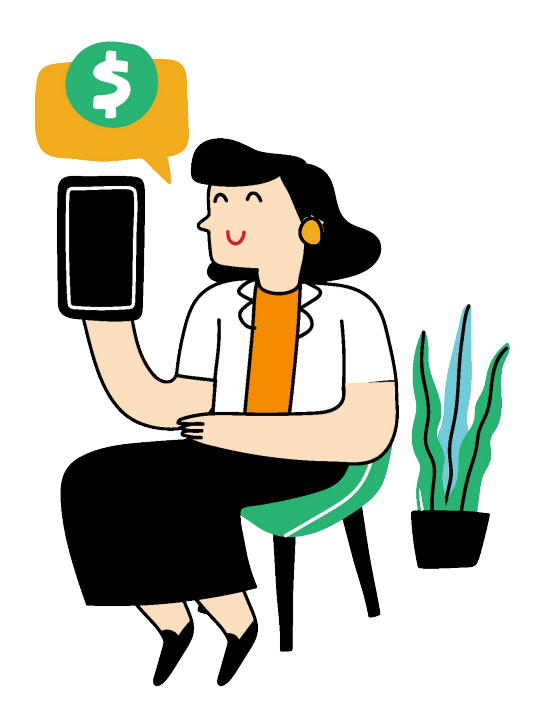

# f 😏 🕞 🙆 in

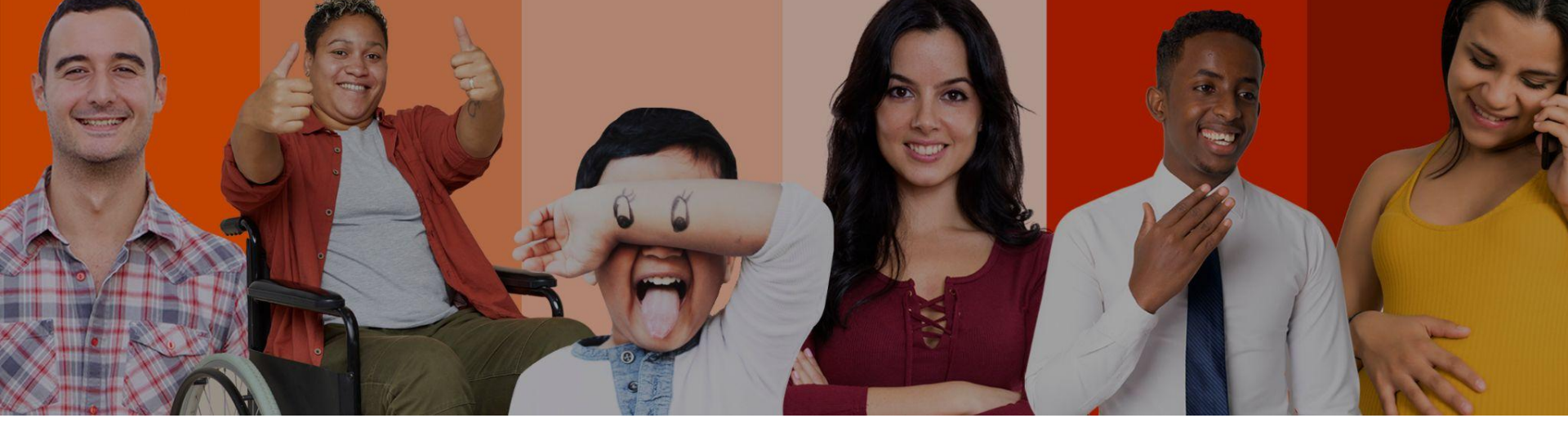

## **Contáctanos:**

hipgive@hiponline.org

Síguenos en redes:

@hipgive

in